#### Table des matières

**Public** : personnels gérant un ou plusieurs postes informatiques

#### Changer le nom d'hôte d'un poste informatique

# changer de nom d'hôte sur Linux

Ouvrir un shell et lancer les commandes :

```
$ sudo rm -f /etc/hostname; echo "ma-machine-a-moi-que-j-ai" | sudo tee
/etc/hostname
$ sudo hostname set-hostname ma-machine-a-moi-que-j-ai.cnam.fr
```

Évidemment, ma-machine-a-moi-que-j-ai n'est qu'un exemple.

# changer de nom d'hôte sur macOS

Avec les dernières versions de macOS, ouvrir les Réglages Système puis ouvrir Partage » Nom d'hôte local et se laisser guider.

NB : utiliser comme identifiant le numéro de série (cf. numéro de série) ou le nom DNS.

# changer de nom d'hôte sur Windows

Sur Windows, ouvrir les préférences système puis Paramètres » Informations système, cliquer sur Renommer ce PC et se laisser guider.

NB : utiliser comme identifiant le numéro de série (cf. numéro de série) ou le nom DNS.

From: https://assistancedsi.cnam.fr/ - Assistance DSI

Permanent link: https://assistancedsi.cnam.fr/kb/1007?rev=1731409508

Last update: 2024/11/12 11:05

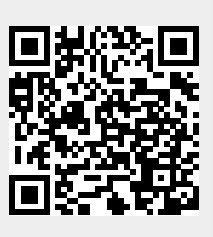